## Gestor de eventos

Cuando te identificas en la plataforma con tu email y clave o con alguno de los otros métodos de identificación, entras a tu área privada y el primer panel que ves se denomina "Mis eventos". En función de los roles que ejerzas en la plataforma, encontrarás más o menos botones adicionales.

El panel Mis eventos contiene una relación de todos los eventos con los que tienes alguna relación, bien sea como Asistente, Organizador, miembro del Comité científico, Revisor de documentación científica, o cualquier otro. También desde este panel, los Administradores de la plataforma y los Gestores económicos tienen acceso a sus paneles de control.

## Descripción de elementos de la pantalla

En la parte superior se mantienen los botones generales de la aplicación:

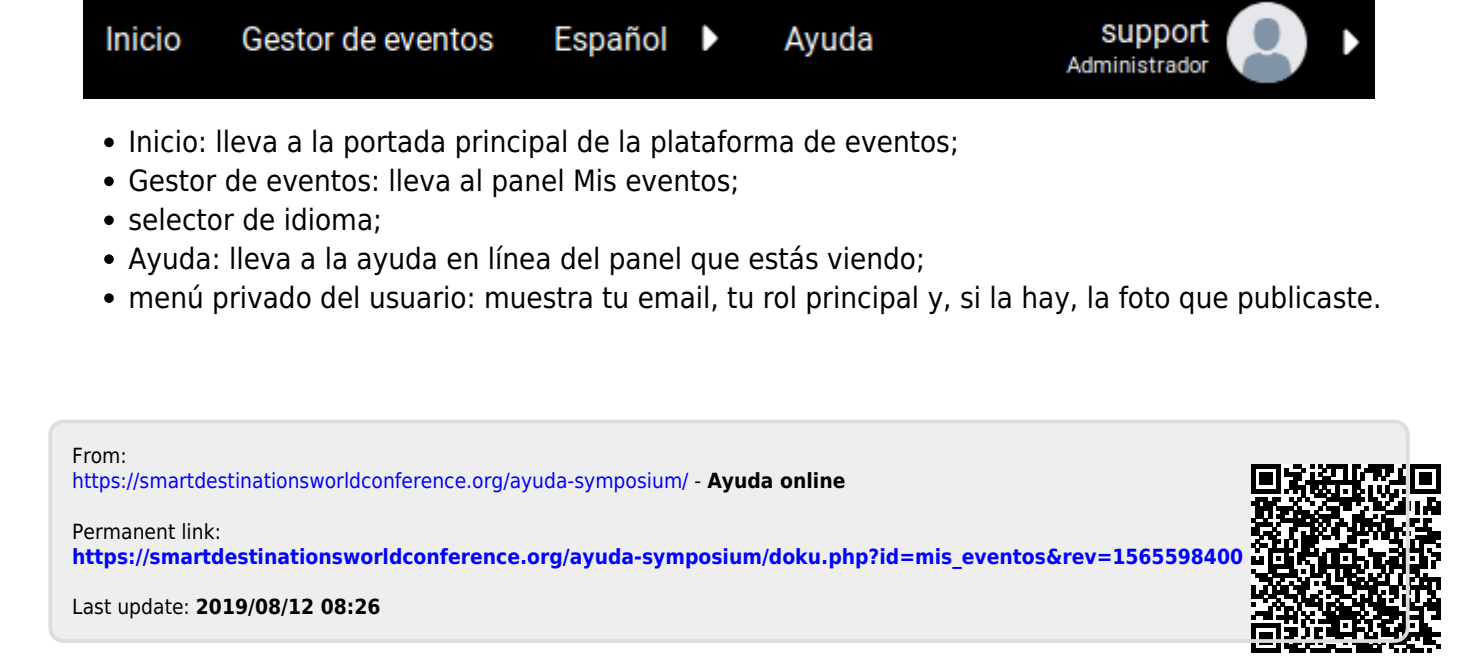